## How to Pay your Business Tax Receipt or Registration Online

There is no service charge fee for paying fees on our site. We accept Visa, Master Card, American Express.

- 1. Visit <u>https://epermit.myclearwater.com</u> Payments made using this site will be posted to your account right away in real time.
- 2. Click on the **"Business Tax"** tab at the top of the page.

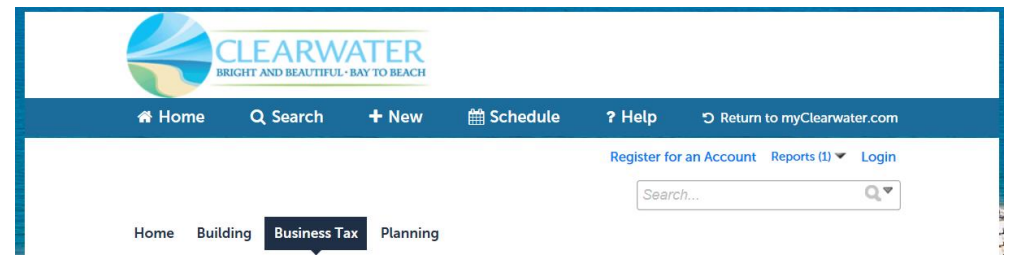

3. Scroll down to the General Search, and enter ONLY the **BTR Number** as it is printed on your renewal notice (Ex. BTR-0000000; REG-0000000).

| * | General Search                                                                                               | General Search 🔹 |
|---|----------------------------------------------------------------------------------------------------|------------------|
|   | BTR Number: ⑦ BTR Type:                                                                                      |                  |
|   | Start Date:      ()      End Date:      ()        12/20/1986      12/12/2016      11      12/12/2016      11 |                  |
|   | Street No.:  Direction: ()    From  -    To Select                                                           |                  |
|   | Street Name: ()                                                                                              |                  |

4. Click the Search Button to locate the account information in our system.

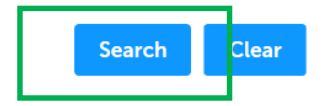

5. Click on the Blue arrow next to Payments > then Click Fees

| Record Info 🤜 | Payments 🔻                   | Custom Component |
|---------------|------------------------------|------------------|
|               | Fees                         |                  |
| Address Info: | Trust Account<br>Information |                  |

- 6. Click the blue Pay Fees link to the right of the Outstanding Fees
- 7. Review the fees due and click the Continue Application » button
- 8. Enter your credit card information and click the Submit Payment » button.
- 9. You may print a receipt of payment from this page. Your Business Tax Receipt will be mailed to you the next business day.